# The Tools Menu

\* This menu is accessed via the "Tools" button at the bottom of the Objects and Animation Editor screen.

| Undo All Changes                  |        |
|-----------------------------------|--------|
| Redo All Changes                  |        |
| Show Grid                         | Ctrl+G |
| Ignore Objects Not Selected       | Alt+   |
| Hide Selection on Pan/Zoom/Rotate |        |
| Show Safe TV Zone                 |        |
| Show Global Times of Key Frames   | Alt+G  |
| Key Frame Width                   |        |
| Waveforms                         |        |

# **Show Grid**

Displays a configurable Grid over all slides in the Objects and Animation window
This duplicates the Show/Hide Grid control and its Grid Options window

# **Ignore Objects not Selected**

• If you have an object/image which is hidden by another object/image, then (with this feature turned on) you can select the hidden image by clicking on the object in the Object List and move or edit it without moving other objects.

# Hide selection on Pan/Zoom/Rotate

• This removes the green "frame" around an object when moving or resizing

# Show Safe TV Zone

• This shows the effect of displaying a PTE show on an older TV

#### Show Global Times of Key Frames

- When ticked shows the Key Frame times from the beginning of the project.
- When un-ticked, Key Frame times are show from the beginning of the slide

#### **Key Frame Width**

• This enables the width/thickness of Key Frames to be adjusted.

#### Waveforms

• Shows the Options for the Waveforms in Objects and Animation

From: https://docs.pteavstudio.com/ - **PTE AV Studio** 

Permanent link: https://docs.pteavstudio.com/en-us/12.0/objectsandanimation\_1/tools

Last update: 2024/10/08 16:01

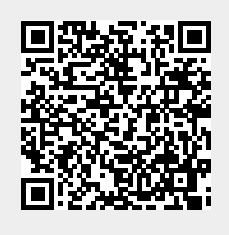